User manual for paying fee through payment gateway

Click on the below link

https://wds-prd.rvei.edu.in:4430/sap/bc/ui5\_ui5/ui2/ushell/shells/abap/Fiorilaunchpad.html,

We will get the below screen

| M Fiori App production link - range 🗙 🚽 Logon 🗙 🕂                    |                           | - 0                    | ×      |
|----------------------------------------------------------------------|---------------------------|------------------------|--------|
| ← → C 🔒 wds-prd.rvei.edu.in:4430/sap/bc/ui5_ui5/ui2/ushell/shells/ab | ap/Fiorilaunchpad.html    | ☆ <b>R</b>             | ÷      |
|                                                                      |                           |                        |        |
|                                                                      | User                      |                        |        |
|                                                                      | Password                  |                        |        |
|                                                                      | Language EN - English 🗸   |                        |        |
|                                                                      |                           |                        |        |
|                                                                      | Log On                    |                        |        |
|                                                                      | Change Password           |                        |        |
| SAP                                                                  | Copyright © 2020 SKT      | SE All rights rese     | rved.  |
| 문 🔎 Type here to search O 북                                          | ) 📄 🔒 🧰 🧊 📁 🚾 🦛 🔹 🔿 🖓 🖬 🖉 | NG 12:59<br>31-08-2020 | $\Box$ |

Please enter the User Id & password provided by the institute, for the first time please click on for change password.

| M Fiori App production link - range 🗙 🛁 Logon                                               | × +                                   | - 0 ×                                        |
|---------------------------------------------------------------------------------------------|---------------------------------------|----------------------------------------------|
| $\leftrightarrow$ $\rightarrow$ C $\clubsuit$ wds-prd.rvei.edu.in:4430/sap/bc/ui5_ui5/ui2/u | shell/shells/abap/Fiorilaunchpad.html | ⊶ ☆ 🖪 i                                      |
|                                                                                             |                                       |                                              |
|                                                                                             | User NMKC19BBA017                     |                                              |
|                                                                                             | Password                              |                                              |
|                                                                                             | Language EN - English 🗸               |                                              |
|                                                                                             |                                       |                                              |
|                                                                                             | Log On                                |                                              |
| SAP                                                                                         | Change Password                       | Coyright & 2020 BAP SE. All rights reserved. |
| Type here to search O                                                                       | 🛱 💽 🐂 🖶 🚖 👩 🔁 🖤 🔍                     | へ 💽 🔛 (小) ENG 13:03 🖵                        |

Please enter the current password, new password, repeat password and click on change

| M Fiori App production link - range 🗙 🛁 Change Password 🗙 🕇                                                                                                    |                                                              | - 0                                                    | ×        |
|----------------------------------------------------------------------------------------------------|--------------------------------------------------------------|--------------------------------------------------------|----------|
| $\leftarrow \  \   \rightarrow \  \   {\bf C}  \  \   {\bf \hat{C}}  \  \   {\bf \hat{C}}  \  \  \   {\bf \hat{C}}  \  \   {\bf \hat{C}}  \  \   {\bf \hat{C}}  \  \   {\bf \hat{C}}  \  \   {\bf \hat{C}}  \  \   {\bf \hat{C}}  \  \   {\bf \hat{C}}  \  \  \   {\bf \hat{C}}  \  \   {\bf \hat{C}}  \  \  \   {\bf \hat{C}}  \  \  \  \  \  \  \  \  \  \  \  \  \$ | ap/Fiorilaunchpad.html?sap-system-login=X&sap-system-login-c | ookie=X&sap-contextid=SID:ANON:FES-PRD2_FEP_00:Wta 💁 🛧 | R E      |
|                                                                                                    |                                                              |                                                        |          |
|                                                                                                    | User NMKC19BBA017                                            |                                                        |          |
|                                                                                                    | Current Password                                             |                                                        |          |
|                                                                                                    | New Password                                                 |                                                        |          |
|                                                                                                    | Repeat Password                                              |                                                        |          |
|                                                                                                    | Change                                                       | Ma                                                     |          |
|                                                                                                    | Cancel                                                       | MILL MAD                                               |          |
| SAP                                                                                                    |                                                              | Copyright & 2020 SAP SE. All lights re                 | eserved. |
| 문 🔎 Type here to search O 북                                                                                                    | ) 🖬 🔒 🚖 🧑 📟 🧠                                                | へ 図 記 如) ENG 13:10<br>31-08-2020                       | $\Box$   |

| M Fiori App production link - range 🗙 🚽 Logon                                          | × +                                                                                                 | - 0 ×                                         |
|----------------------------------------------------------------------------------------|----------------------------------------------------------------------------------------------------|-----------------------------------------------|
| $\leftrightarrow$ $\rightarrow$ C $\hat{\mathbf{e}}$ wds-prd.rvei.edu.in:4430/sap/bc/d | ui5_ui5/ui2/ushell/shells/abap/Fiorilaunchpad.html?sap-system-login=X&sap-system-login-cookie=X&sap | ontextid=SID:ANON:FES-PRD1_FEP_00:zVi 🗣 🛧 🔞 🗄 |
|                                                                                        |                                                                                                    |                                               |
|                                                                                        | The password was channed                                                                            |                                               |
|                                                                                        | The pacetor of the changes                                                                          |                                               |
|                                                                                        | Continue                                                                                            |                                               |
|                                                                                        |                                                                                                    |                                               |
| SAP                                                                                    |                                                                                                    | Coyney to 2020 GPC FEE Al right second        |
| P Type here to search                                                                  | o 🛱 💽 🧮 📅 💼 🧔 🕅 🚳                                                                                   | ∧ 🚱 🔛 ⊄») ENG 13:10 🖓                         |

Click on Continue, we will get the below screen

| M Fiori App                     | production link - ranga 🗙 | 🚽 Home                        | x +                                                                              | -                    | ٥            | × |
|---------------------------------|---------------------------|-------------------------------|----------------------------------------------------------------------------------|----------------------|--------------|---|
| $\leftrightarrow \rightarrow c$ | wds-prd.rvei.ed           | lu.in:4430/sap/bc/ui5_ui5/ui2 | ushell/shells/abap/Fiorilaunchpad.html?sap-client=700&sap-language=EN#Shell-home | ☆                    | R            | : |
| 8                               | SAP                       |                               | Home $\checkmark$                                                                |                      | Q            |   |
| Fee                             | e Payment                 | My Personal Details           |                                                                                  |                      |              |   |
|                                 | 5                         | 22                            |                                                                                  |                      |              |   |
|                                 |                           |                               |                                                                                  |                      |              |   |
|                                 |                           |                               |                                                                                  |                      |              |   |
|                                 |                           |                               |                                                                                  |                      |              |   |
|                                 |                           |                               |                                                                                  |                      |              |   |
|                                 |                           |                               |                                                                                  |                      |              |   |
|                                 |                           |                               |                                                                                  |                      |              |   |
|                                 |                           |                               |                                                                                  |                      |              |   |
| ा २ 🗈                           | ype here to search        |                               | ) 법 💽 🖥 💼 🧕 💆 💆 🖉 👘 👘                                                            | 4G 13:1<br>1G 31-08- | 11<br>2020 ↓ |   |

Click on Fee payment

| M Fiori A                       | App production link - ranga 🗙 🚽 RVI Fee Payment | × +                        |                  |                 |                     |                    |         | - 0        | ×   |
|---------------------------------|-------------------------------------------------|----------------------------|------------------|-----------------|---------------------|--------------------|---------|------------|-----|
| $\leftrightarrow$ $\rightarrow$ | C wds-prd.rvei.edu.in:4430/sap/bc/ui5_ui5/      | /ui2/ushell/shells/abap/Fi | iorilaunchpad.ht | ml?sap-client=7 | 700&sap-language=   | EN#Zfeepayment-cre | eate    | \$         | R : |
| 8                               | s < 6 💁                                         |                            | F                | RVI Fee Pay     | /ment 🗸             |                    |         | Q          |     |
|                                 |                                                 |                            | 1                | Application     | 1 Form              |                    |         |            |     |
|                                 |                                                 |                            |                  |                 |                     |                    |         |            |     |
|                                 | Financial Details                               |                            |                  |                 |                     |                    |         |            |     |
|                                 |                                                 | Student ID No: 100         | 00010833         | ١               | NMKC19BBA017        |                    |         |            |     |
|                                 |                                                 | Institute: NM              | KRV College for  | r Women         |                     |                    |         |            |     |
|                                 |                                                 |                            |                  |                 |                     |                    |         |            |     |
|                                 |                                                 |                            |                  |                 |                     |                    |         |            |     |
|                                 |                                                 | Fee                        | Details:         |                 |                     |                    |         |            |     |
|                                 |                                                 | Yea                        | ar Doci          | ument No        | Total Fee           | Fee Paid           | Balance |            |     |
|                                 |                                                 | 202                        | 20 0002          | :00025722       | 5760                | 0.00               | 5760    |            |     |
|                                 |                                                 | 202                        | 20 320           | 0005293         | 8650.00             | 0.00               | 8650    |            |     |
|                                 |                                                 | Balance: 533               | 310.00           |                 |                     |                    |         |            |     |
|                                 |                                                 |                            |                  |                 | Click for Online Pa | ayment             |         |            |     |
|                                 |                                                 |                            |                  |                 |                     |                    |         |            |     |
|                                 |                                                 |                            |                  |                 |                     |                    |         |            |     |
|                                 |                                                 |                            |                  |                 |                     |                    |         |            |     |
|                                 |                                                 |                            |                  |                 |                     |                    |         |            |     |
|                                 |                                                 |                            |                  |                 |                     |                    |         |            |     |
|                                 |                                                 |                            |                  |                 |                     |                    |         |            |     |
|                                 |                                                 |                            |                  |                 |                     |                    |         |            |     |
|                                 |                                                 |                            |                  |                 |                     |                    |         |            |     |
|                                 |                                                 |                            |                  |                 |                     |                    |         | Print Form |     |
|                                 |                                                 |                            |                  |                 |                     |                    |         | 13:11      | _   |

| M Fiori App production link - range 🗙 🛁 RVI Fee Payment 🗙            | +                                  |                   |                     |                   |         | - 0 ×                  |  |  |  |  |  |
|----------------------------------------------------------------------|------------------------------------|-------------------|---------------------|-------------------|---------|------------------------|--|--|--|--|--|
| ← → C ( a wds-prd.rvei.edu.in:4430/sap/bc/ui5_ui5/ui2/ushell/shells/ | abap/Fiorilaunchpa                 | d.html?sap-client | =700&sap-language=  | EN#Zfeepayment-cr | eate    | ☆ <b>®</b> :           |  |  |  |  |  |
| 2 < 6 SAP                                                            | 100                                | RVI Fee Pa        | iyment $\checkmark$ |                   |         | Q                      |  |  |  |  |  |
|                                                                      |                                    | Applicatio        | n Form              |                   |         |                        |  |  |  |  |  |
|                                                                      |                                    |                   |                     |                   |         |                        |  |  |  |  |  |
| Financial Details                                                    | Financial Details                  |                   |                     |                   |         |                        |  |  |  |  |  |
| Student ID No                                                        | 1000010833                         |                   | NMKC19BBA017        |                   |         |                        |  |  |  |  |  |
| Institute                                                            | Institute: NMKRV College for Women |                   |                     |                   |         |                        |  |  |  |  |  |
| Name                                                                 | Name: AISHWARYA K P                |                   |                     |                   |         |                        |  |  |  |  |  |
| Program                                                              |                                    |                   |                     |                   |         |                        |  |  |  |  |  |
|                                                                      | Fee Details:                       |                   | T-1-1 5             | 5 D-14            |         |                        |  |  |  |  |  |
|                                                                      | Year L                             | Jocument No       | Iotal Fee           | Fee Pald          | Balance |                        |  |  |  |  |  |
|                                                                      | 2020                               | 3200005293        | 8650.00             | 0.00              | 8650    |                        |  |  |  |  |  |
|                                                                      | 2020                               | 3200005295        | 38900.00            | 0.00              | 38900   |                        |  |  |  |  |  |
| Balance                                                              | 53310.00                           |                   | -                   |                   |         |                        |  |  |  |  |  |
|                                                                      |                                    |                   | Click for Online Pa | ayment            |         |                        |  |  |  |  |  |
|                                                                      |                                    |                   |                     |                   |         |                        |  |  |  |  |  |
|                                                                      |                                    |                   |                     |                   |         |                        |  |  |  |  |  |
|                                                                      |                                    |                   |                     |                   |         |                        |  |  |  |  |  |
|                                                                      |                                    |                   |                     |                   |         |                        |  |  |  |  |  |
|                                                                      |                                    |                   |                     |                   |         |                        |  |  |  |  |  |
|                                                                      |                                    |                   |                     |                   |         |                        |  |  |  |  |  |
|                                                                      |                                    |                   |                     |                   |         |                        |  |  |  |  |  |
|                                                                      |                                    |                   |                     |                   |         |                        |  |  |  |  |  |
|                                                                      |                                    |                   |                     |                   |         | Print Form             |  |  |  |  |  |
| Type here to search O 🛱                                              | o 🗖 🖥                              | i 🖻 🧕             | <u> </u>            |                   |         | へ 🛃 🖫 (4)) ENG 13:11 🖓 |  |  |  |  |  |

Click on Online payment, we will get the below screen

| M Fiori App production link - range 🗙 🛁 RVI Fee Payment 🗙                      | +            |                                          |                                       | - 0                     | × |
|--------------------------------------------------------------------------------|--------------|------------------------------------------|---------------------------------------|-------------------------|---|
| $\leftarrow \  \   \rightarrow \  \   {\bf C}  \  \   \   \   \   \   \   \  $ | abap/Fiorila | aunchpad.html?sap-client=700&sap-languag | ge=EN#Zfeepayment-create              | <b>\$</b> 6             | 1 |
| 2 < @ <b>SAP</b>                                                               |              | RVI Fee Payment $\checkmark$             |                                       | Q                       |   |
|                                                                                |              | Select Payment Option                    |                                       |                         |   |
|                                                                                | 1            | Search                                   |                                       |                         |   |
| Financial Details                                                              |              | Bill-Desk                                |                                       |                         |   |
| Student ID N                                                                   | 10000        |                                          |                                       |                         |   |
| Institut                                                                       | NMKF         | Razor Pay                                |                                       |                         |   |
|                                                                                | Bache        |                                          |                                       |                         |   |
|                                                                                | Fee D        |                                          |                                       |                         |   |
|                                                                                | Year         |                                          | Fee Paid Balance                      |                         |   |
|                                                                                | 2020         |                                          | 0.00 8650                             |                         |   |
|                                                                                | 2020         |                                          | 0.00 38900                            |                         |   |
| Balance                                                                        | 53310        |                                          |                                       |                         |   |
|                                                                                |              |                                          | ent                                   |                         |   |
|                                                                                |              |                                          |                                       |                         |   |
|                                                                                |              |                                          |                                       |                         |   |
|                                                                                |              |                                          |                                       |                         |   |
|                                                                                |              |                                          |                                       |                         |   |
|                                                                                |              |                                          |                                       |                         |   |
|                                                                                |              |                                          |                                       |                         |   |
|                                                                                |              |                                          |                                       |                         |   |
|                                                                                |              | Ca                                       |                                       | Print Form              |   |
| Type here to search O                                                          | 0            | I 🔒 🚖 👩 🕅 🔍                              | · · · · · · · · · · · · · · · · · · · | 13:12<br>ENG 21 08 2020 |   |

Select any one of the two (Ex:we are paying through Razor pay), click on razor pay

| S4h-prd1.rvei.edu.in:8000/sap(bD1lbiZjPTUwMA==)/bc/bsp/sap/zpayment_gw_rp/first.htm    |              |                    |                    |         | -             | ٥                 | e ×        |
|----------------------------------------------------------------------------------------|--------------|--------------------|--------------------|---------|---------------|-------------------|------------|
| A Not secure s4h-prd1.rvei.edu.in:8000/sap(bD11biZjPTUwMA==)/bc/bsp/sap/zpayment_gw_rp | sap-client=  | =700&sap-language= | =EN#Zfeepayment-cr | eate    |               | ☆                 | <b>R</b> : |
| Pay with Razorpay                                                                      | 'I Fee Pa    | yment $\checkmark$ |                    |         |               | Q                 | L          |
|                                                                                        | Application  | n Form             |                    |         |               |                   |            |
|                                                                                        |              |                    |                    |         |               |                   |            |
|                                                                                        |              | NMKC19BBA017       |                    |         |               |                   |            |
|                                                                                        | /omen        |                    |                    |         |               |                   |            |
|                                                                                        | Administrat  | ion                |                    |         |               |                   |            |
|                                                                                        |              |                    |                    |         |               |                   |            |
|                                                                                        | nent No      | Total Fee          | Fee Paid           | Balance |               |                   |            |
|                                                                                        | 025722       | 5760               | 0.00               | 5760    |               |                   |            |
|                                                                                        | 05293        | 8650.00            | 0.00               | 8650    |               |                   |            |
|                                                                                        |              | Click for Online P | avment             |         |               |                   |            |
|                                                                                        |              |                    |                    |         |               |                   |            |
|                                                                                        |              |                    |                    |         |               |                   |            |
|                                                                                        |              |                    |                    |         |               |                   |            |
|                                                                                        |              |                    |                    |         |               |                   |            |
|                                                                                        |              |                    |                    |         |               |                   |            |
|                                                                                        | _            |                    |                    |         |               |                   |            |
| You                                                                                    | u have chose | en Razor Pay       |                    |         |               |                   |            |
|                                                                                        |              |                    |                    |         | Print Fo      | m                 |            |
| 🖽 🔎 Type here to search O 🖽 💽 📻 🔒                                                      | <b>a</b> 🧿   | <u></u>            |                    |         | へ 🕞 🖫 🕼 ENG 3 | 13:15<br>1-08-202 | . 🖵        |

Click on "pay with Razor pay"

| S4h-prd1.rvei.edu.in:8000/ | /sap(bD1libiZjPTUwMA==)/bc/bsp/sap/zpayment_gw_rp/first.htm —     | ×                      |                    |                  |         |                                                           | - 0 ×                       |  |
|----------------------------|-------------------------------------------------------------------|------------------------|--------------------|------------------|---------|-----------------------------------------------------------|-----------------------------|--|
| A Not secure   s4h-pro     | d1.rvei.edu.in:8000/sap(bD1lbiZjPTUwMA==)/bc/bsp/sap/zpayment_gw_ | 'sap-client=700&sa     | ap-language=EN#Zfe | eepayment-create |         |                                                           | or ☆ 🖪 :                    |  |
| Pay with Razorpay          | ₹ 53,310                                                          | RVI Fee Pa             | yment $\checkmark$ |                  |         |                                                           | Q                           |  |
|                            | +919845219709   NMKRVAD Edit                                      | Applicatio             | n Form             |                  |         |                                                           |                             |  |
|                            | CARDS AND NETBANKING                                              |                        | NMKC19BBA017       |                  |         |                                                           |                             |  |
|                            | Card<br>Visa, MasterCard, RuPay & More                            | ge for women           |                    |                  |         |                                                           |                             |  |
|                            | Metbanking<br>All Indian banks                                    | isiness Administration |                    |                  |         |                                                           |                             |  |
|                            |                                                                   | Document No            | Total Fee          | Fee Paid         | Balance |                                                           |                             |  |
|                            |                                                                   | 000200025722           | 5760               | 0.00             | 5760    |                                                           |                             |  |
|                            |                                                                   | 3200005293             | 8650.00            | 0.00             | 8650 -  |                                                           |                             |  |
|                            |                                                                   |                        | Click for Online F | ayment           |         |                                                           |                             |  |
|                            |                                                                   |                        |                    |                  |         | Activate Window<br>Go to Settings to activa<br>Print Form | S<br>te Windows.            |  |
| H , P Type here to         | o search O 👫 🛃 💈 🖡                                                | a 🙃                    |                    |                  |         | ^ <b>≒</b> ∉                                              | (1)) 9:37 PM<br>8/31/2020 □ |  |

Please click on Card or netbanking and enter the required information, you will get the successful message, down the receipt/bill of supply from print form

| M Fiori /                     | App production li                  | nk - rangal 🗙 | 🛁 RVI Fee Payment      | ×                  | +            |              |                |                      |               |               |         |                       | -                | ٥      | $\times$                |
|-------------------------------|------------------------------------|---------------|------------------------|--------------------|--------------|--------------|----------------|----------------------|---------------|---------------|---------|-----------------------|------------------|--------|-------------------------|
| $\leftarrow \   \rightarrow $ | C 🔒 wds                            | -prd.rvei.edu | .in:4430/sap/bc/ui5_ui | 5/ui2/ushell/shell | s/abap/Fiori | launchpad.h  | ntml?sap-clien | it=700&sap-lar       | nguage=EN#    | Zfeepayment-o | create  |                       | ☆                | R      | :                       |
| 2                             | 、 ( 命                              | SAP           |                        |                    |              |              | RVI Fee P      | Payment $\checkmark$ |               |               |         |                       |                  | q      |                         |
|                               | _                                  |               |                        |                    |              |              | Applicat       | ion Form             |               |               |         |                       |                  |        |                         |
|                               |                                    |               |                        |                    |              |              |                |                      |               |               |         |                       |                  |        |                         |
|                               | Financial                          | Details       |                        |                    |              |              |                |                      |               |               |         |                       |                  |        |                         |
|                               |                                    |               |                        | Student ID N       | lo: 10000    | 10833        |                | NMKC19BB             | A017          |               |         |                       |                  |        |                         |
|                               | Institute: NMKRV College for Women |               |                        |                    |              |              |                |                      |               |               |         |                       |                  |        |                         |
|                               | Name: AISHWARYA K P                |               |                        |                    |              |              |                |                      |               |               |         |                       |                  |        |                         |
|                               |                                    |               |                        | Progra             | m: Bache     | lor of Busin | ess Administr  | ation                |               |               |         |                       |                  |        |                         |
|                               |                                    |               |                        |                    | Vear         | Do           | cument No      | Total Fe             |               | Fee Daid      | Balance |                       |                  |        |                         |
|                               |                                    |               |                        |                    | 2020         | 000          | 200025722      | 5760                 |               | 0.00          | 5760    |                       |                  |        |                         |
|                               |                                    |               |                        |                    | 2020         | 30           | 200023722      | 8650.0               | 0             | 0.00          | 8650    | Select the Fee Ty     | pe               |        |                         |
|                               |                                    |               |                        | Dalaa              | 2020         | 00           | .00003233      | 0000.0               | .0            | 0.00          | 0000    |                       |                  |        |                         |
|                               |                                    |               |                        | Daian              | .e. 55510    |              |                | Click for C          | Online Davme  | ant           |         |                       |                  |        |                         |
|                               |                                    |               |                        |                    |              |              |                | Olicit for C         | Shinter dynie |               |         | Institute Fee Receipt |                  |        |                         |
|                               |                                    |               |                        |                    |              |              |                |                      |               |               |         |                       |                  |        |                         |
|                               |                                    |               |                        |                    |              |              |                |                      |               |               |         | Demand                |                  |        |                         |
|                               |                                    |               |                        |                    |              |              |                |                      |               |               |         |                       |                  |        | -                       |
|                               |                                    |               |                        |                    |              |              |                |                      |               |               |         |                       |                  |        |                         |
|                               |                                    |               |                        |                    |              |              |                |                      |               |               |         |                       |                  |        |                         |
|                               |                                    |               |                        |                    |              |              |                |                      |               |               |         |                       |                  |        |                         |
|                               |                                    |               |                        |                    |              |              |                |                      |               |               |         |                       |                  |        |                         |
|                               | _                                  |               |                        |                    |              |              |                |                      |               |               | _       |                       | _                |        |                         |
|                               |                                    |               |                        |                    |              |              |                |                      |               |               |         | Print F               | orm              |        |                         |
| م 🖪                           | Type here to                       | search        |                        | O Ħ                | 0            | <b>i</b>     |                | . 🕺 🧉                | *             |               |         | へ 😰 ᄗ 🗤 ENG           | 13:19<br>31-08-2 | 2020 L | $\overline{\mathbf{a}}$ |

For bill of supply click on Demand

| M Inbox                      | (1,689) - rangalakshmi.rvic 🗙 🚽 RVI Fee Payment | × +                                          |              |                      |                    |                    |         |                                    | -       | ٥   | × |  |
|------------------------------|-------------------------------------------------|----------------------------------------------|--------------|----------------------|--------------------|--------------------|---------|------------------------------------|---------|-----|---|--|
| $\leftarrow \   \rightarrow$ | C wds-prd.rvei.edu.in:4430/sap/bc/ui5_ui5       | 5/ui2/ushell/shells/ab                       | ap/Fiorilaun | chpad.html?sap-clien | t=700&sap-language | =EN#Zfeepayment-cr | eate    |                                    | ☆       | R   | : |  |
| 8                            | < 6 SAP                                         |                                              |              | RVI Fee P            | ayment $\sim$      |                    |         |                                    |         | a   |   |  |
|                              |                                                 |                                              |              | Applicati            | on Form            |                    |         |                                    |         |     |   |  |
|                              | Financial Defails                               |                                              |              |                      |                    |                    |         |                                    |         |     |   |  |
|                              | Financial Details                               |                                              |              |                      |                    |                    |         |                                    |         |     |   |  |
|                              |                                                 | Student ID No:                               | 10000108     | 33                   | NMKC19BBA017       |                    |         |                                    |         |     |   |  |
|                              |                                                 | Name                                         |              |                      |                    |                    |         |                                    |         |     |   |  |
|                              |                                                 | Program: Bachelor of Business Administration |              |                      |                    |                    |         |                                    |         |     |   |  |
|                              |                                                 |                                              |              |                      |                    |                    |         |                                    |         |     |   |  |
|                              |                                                 |                                              | Year         | Document No          | Total Fee          | Fee Paid           | Balance |                                    |         |     |   |  |
|                              |                                                 |                                              | 2020         | 000200025722         | 5760               | 0.00               | 5760    | Select Docs                        |         |     |   |  |
|                              |                                                 |                                              | 2020         | 3200005293           | 8650.00            | 0.00               | 8650    |                                    |         |     |   |  |
|                              |                                                 | Balance:                                     | 53310.00     |                      |                    |                    |         | Bill-of-Supply                     |         | 0   |   |  |
|                              |                                                 |                                              |              |                      | Click for Online P | ayment             |         | 000200025722<br>Bill-of-Supply     |         | 0   | 1 |  |
|                              |                                                 |                                              |              |                      |                    |                    |         | 3200001976<br>Trust Bill-of-Supply |         | 0   | 1 |  |
|                              |                                                 |                                              |              |                      |                    |                    |         | 3200001875<br>Trust Bill-of-Supply |         | 0   |   |  |
|                              |                                                 |                                              |              |                      |                    |                    |         | 3200005293<br>Trust Bill-of-Supply |         | 0   |   |  |
|                              |                                                 |                                              |              |                      |                    |                    |         |                                    |         |     |   |  |
|                              |                                                 |                                              | -            |                      |                    |                    |         | Print                              | Form    |     |   |  |
| H P                          | Type here to search                             | O 🗄 🔇                                        |              | 💼 🖂 🧕                | III 👑 🕰            |                    |         | 🔨 🔂 💭 መ) ENG                       | 31-08-2 | 020 |   |  |

For Receipt, click on Trust Fee Receipt & Institute Fee Receipt

| M Inbox                                                                                                    | (1,689) - ra                       | ngalakshmi.rvic 🗙 | 🛁 RVI Fee Payment | ×             | +        |              |                     |          |         | -                     | ٥          | × |
|----------------------------------------------------------------------------------------------------|------------------------------------|-------------------|-------------------|---------------|----------|--------------|---------------------|----------|---------|-----------------------|------------|---|
| ← → C 🔒 wds-prd.rvei.edu.in:4430/sap/bc/ui5_ui5/ui2/ushell/shells/abap/Fiorilaunchpad.html?sap-client=700&sap-language=EN#Zfeepayment-create |                                    |                   |                   |               |          |              |                     |          | ☆       | R E                   |            |   |
| 8                                                                                                    | <                                  | r Sap             |                   |               |          | RVI Fee Pa   | ayment $\checkmark$ |          |         |                       | Q          |   |
|                                                                                                    | Application Form                   |                   |                   |               |          |              |                     |          |         |                       |            |   |
|                                                                                                    |                                    |                   |                   |               |          |              |                     |          |         |                       |            |   |
|                                                                                                    | Finan                              | cial Details      |                   |               |          |              |                     |          |         |                       |            |   |
|                                                                                                    |                                    |                   |                   | Student ID No | 10000108 | 33           | NMKC19BBA017        |          |         |                       |            |   |
|                                                                                                    | Institute: NMKRV College for Women |                   |                   |               |          |              |                     |          |         |                       |            |   |
|                                                                                                    | Name: AISHWARYA K P                |                   |                   |               |          |              |                     |          |         |                       |            |   |
|                                                                                                    | Fee Details:                       |                   |                   |               |          |              |                     |          |         |                       |            |   |
|                                                                                                    |                                    |                   |                   |               | Year     | Document No  | Total Fee           | Fee Paid | Balance |                       |            |   |
|                                                                                                    |                                    |                   |                   |               | 2020     | 000200025722 | 5760                | 0.00     | 5760    | Colort the Fee Turk   |            |   |
|                                                                                                    |                                    |                   |                   |               | 2020     | 3200005293   | 8650.00             | 0.00     | 8650    | Select the Fee Type   | )          |   |
|                                                                                                    |                                    |                   |                   | Balance       | 53310.00 |              |                     |          |         | Trust Fee Receipt     |            |   |
|                                                                                                    |                                    |                   |                   |               |          |              | Click for Online P  | Payment  |         |                       |            |   |
|                                                                                                    |                                    |                   |                   |               |          |              |                     |          |         | Institute Fee Receipt |            |   |
|                                                                                                    |                                    |                   |                   |               |          |              |                     |          |         | C. Downed             |            |   |
|                                                                                                    |                                    |                   |                   |               |          |              |                     |          |         |                       |            |   |
|                                                                                                    |                                    |                   |                   |               |          |              |                     |          |         |                       |            |   |
|                                                                                                    |                                    |                   |                   |               |          |              |                     |          |         |                       |            |   |
|                                                                                                    |                                    |                   |                   |               |          |              |                     |          |         |                       |            |   |
|                                                                                                    |                                    |                   |                   |               |          |              |                     |          |         |                       |            |   |
|                                                                                                    |                                    |                   |                   |               |          |              |                     |          | _       |                       | _          |   |
|                                                                                                    |                                    |                   |                   |               |          |              |                     |          |         | Print For             | m<br>13:24 |   |
| م 🗄                                                                                                    | Type he                            | ere to search     |                   | O H           | C 🗖      | 😐 🖻 🧕        | <u> </u>            |          |         | へ 💽 🖫 如) ENG 31       | -08-2020   | , |

Please log out from the student portal, click on sign out

| M Inbox (1,689) - rangalakshmi.rvic 🗙 🛁 Home 🗙 | +           |             |                     |       | - 0 ×                                   |
|------------------------------------------------|-------------|-------------|---------------------|-------|-----------------------------------------|
| ← → C                                          |             | ☆ 🖪 i       |                     |       |                                         |
| 8 SAP                                          |             |             | Q                   |       |                                         |
|                                                |             | Fee Payment | My Personal Details |       |                                         |
| App Finder Settings Edit Home<br>Page          |             | 5           | <u>2</u> 2          |       |                                         |
| Recent Activity Frequently Used                |             |             |                     |       |                                         |
| RVI Fee Payment<br>App                         | Just now    |             |                     |       |                                         |
| My Personal Details<br>App                     | 2 days ago  |             |                     |       |                                         |
|                                                |             |             |                     |       |                                         |
|                                                |             |             |                     |       |                                         |
|                                                |             |             |                     |       |                                         |
|                                                | 📀 🚍 💼 🚖 🧔 🗠 | 4           |                     | ^ 🖪 🛙 | ⊋ ¢») ENG 13:26<br>⊒ 4») ENG 31-08-2020 |

| M Inbox (1,689) - rangalakshmi.rvic 🗙 🛁 Home 🗙                                                                                        | +                               | - 0                    | × |  |  |  |  |
|----------------------------------------------------------------------------------------------------|---------------------------------|------------------------|---|--|--|--|--|
| ← → C 🔒 wds-prd.rvei.edu.in:4430/sap/bc/ui5_ui5/ui2/ushell/shells/abap/Fiorilaunchpad.html?sap-client=7008(sap-language=EN#Shell-home |                                 |                        |   |  |  |  |  |
| 8 SAP                                                                                                    |                                 | Q                      |   |  |  |  |  |
| AISHWARYA K P                                                                                                    |                                 |                        |   |  |  |  |  |
|                                                                                                    | Fee Payment My Personal Details |                        |   |  |  |  |  |
| App Finder Settings Edit Home<br>Page                                                                                                 |                                 |                        |   |  |  |  |  |
| Recent Activity Frequently Used                                                                                                    | Sign Out                        |                        |   |  |  |  |  |
| RVI Fee Payment<br>App                                                                                                    | Just n                          |                        |   |  |  |  |  |
| My Personal Details<br>App                                                                                                    | 2 days ago                      |                        |   |  |  |  |  |
|                                                                                                    |                                 |                        |   |  |  |  |  |
|                                                                                                    |                                 |                        |   |  |  |  |  |
|                                                                                                    |                                 |                        |   |  |  |  |  |
| 📲 🔎 Type here to search 🛛 O 🛱                                                                                                    | 💽 🚍 🔒 💼 🧑 🞹 🚅 🔨 🔿 🕼             | 13:25<br>IG 31-08-2020 | ₽ |  |  |  |  |

Click on ok